# Instalacja Programu SAP GUI 7.60

## 1. Pobieramy pliki instalacyjne

Ze strony <u>https://www.sapiens.uj.edu.pl/sap\_do\_pobrania</u> pobieramy pliki instalacyjne programu:

- Program SAP Logon (SAP GUI 7.60)
- Poprawkę programu SAP Logon (poprawki)
- Plik konfiguracyjny (Plik z ustawieniami konfiguracyjnymi)

#### OPROGRAMOWANIE

| Aby połączyć się z serwerem, konieczne jest zainstalowanie oprogramowania dla stacji roboczej SAP GUI 7.60<br>a także poprawki.                                                                            |
|----------------------------------------------------------------------------------------------------|
| UWAGA! (programowanie SAPGUI 7.60 nie jest kompatybilne z systemem Windows XP oraz Windows 2003<br>Server, w celi pracy z systemami SAP UJ zalecamy aktualizację systemu operacyjnego do wersji w pieracej |
| Plik z ustawieniami konfiguracyjnymi (dla Windows) »                                                                                                    |
|                                                                                                    |

## 2.Instalujemy Program SAP Logon

Uruchamiamy plik: sap\_gui\_760 (zezwalamy na uruchomienie aplikacji)

| Kontrola konta użytkownika                                                       | ×                                 |  |  |
|----------------------------------------------------------------------------------|-----------------------------------|--|--|
| Czy chcesz zezwolić tej<br>wprowadzenie zmian r                                  | aplikacji na<br>a tym urządzeniu? |  |  |
| WwSapSetup.exe                                                                   |                                   |  |  |
| Zweryfikowany wydawca: SAP SE<br>Pochodzenie pliku: Dysk twardy w tym komputerze |                                   |  |  |
| Pokaż więcej szczegółów                                                          |                                   |  |  |
| Tak                                                                              | Nie                               |  |  |
|                                                                                  |                                   |  |  |

### Wybieramy "Next"

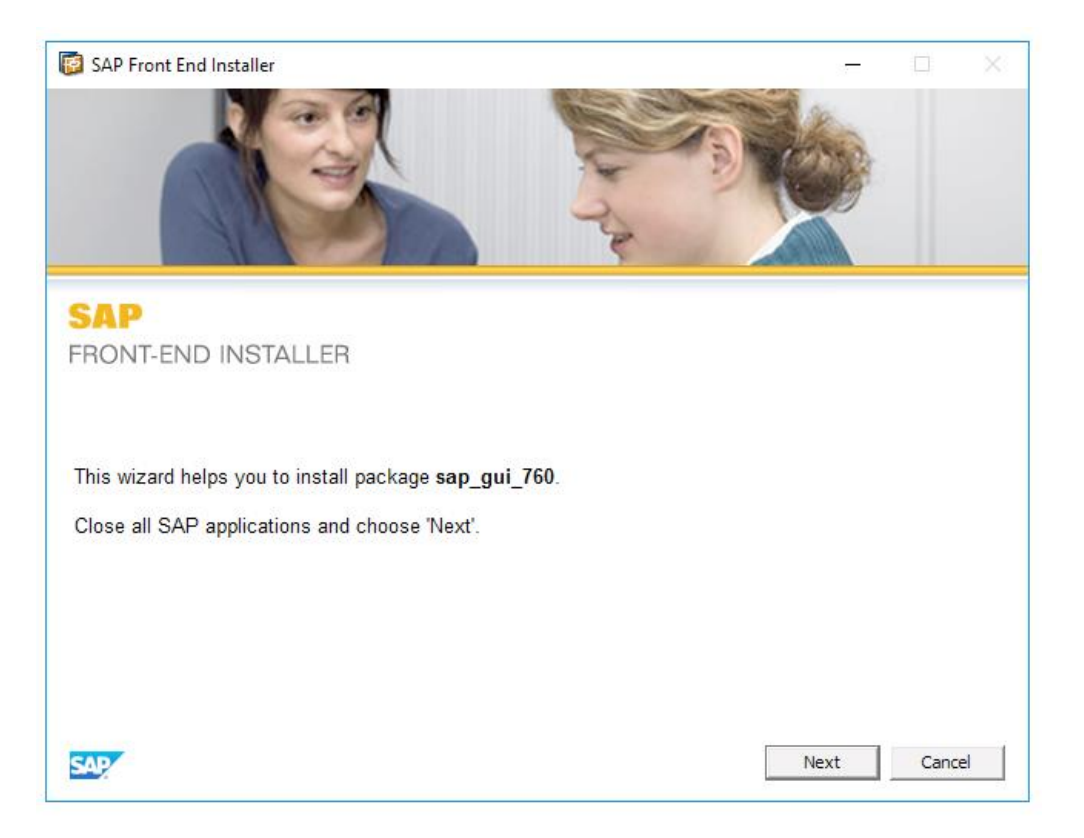

Zaznaczamy wszystkie dostępne produkty, klikając: "All available products" Wybieramy "Next" .

| SAP Front End Installer | .—. 🗆 🗙           |
|-------------------------|-------------------|
|                         |                   |
| SAP                     |                   |
| FRONT-END INSTALLER     |                   |
|                         | sap_gui_760       |
|                         |                   |
|                         |                   |
|                         |                   |
|                         |                   |
|                         |                   |
|                         |                   |
| 133                     |                   |
| All available products  |                   |
| All available products  | Back Next Cancel  |
| All available products  | Back Next Cancel  |
| All available products  | Back Next Cancel  |
| All available products  | Back Next Cancel  |
| All available products  | Back Next Cancel  |
| All available products  | Back Next Cancel  |
| All available products  | Back Next: Cancel |
| All available products  | Back Next Cancel  |
| All available products  | Back Next Cancel  |

|                        | This item will be installed |  |  |  |
|------------------------|-----------------------------|--|--|--|
|                        |                             |  |  |  |
|                        |                             |  |  |  |
|                        |                             |  |  |  |
| All available products |                             |  |  |  |
| All available products |                             |  |  |  |
|                        |                             |  |  |  |

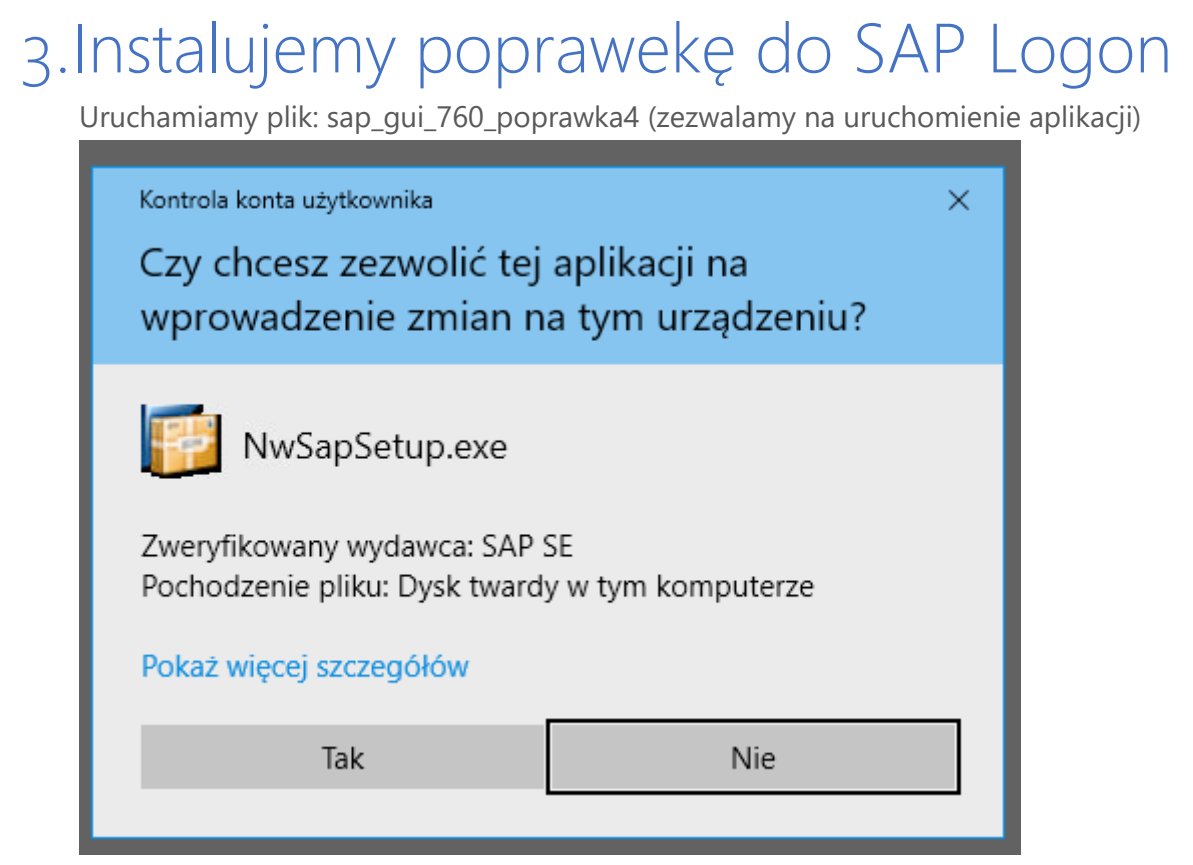

Wybieramy "Next"

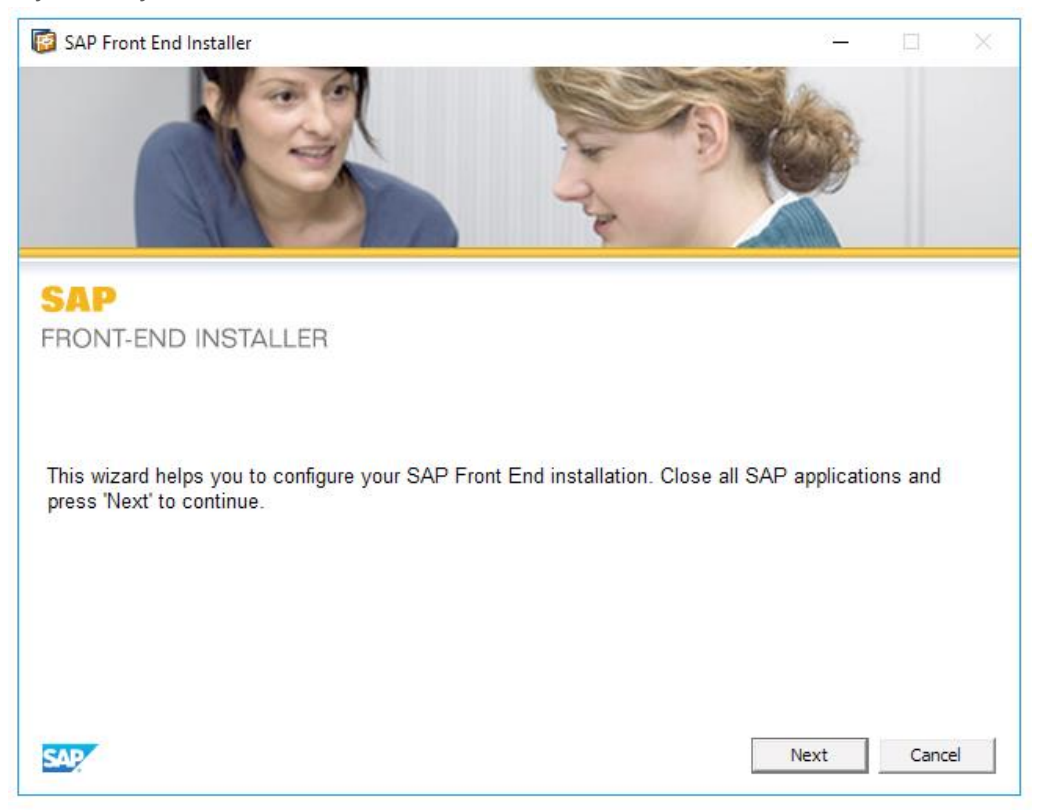

## 4.Konfigurujemy połączenie

Uruchamiamy plik: setup.exe (zezwalamy na uruchomienie aplikacji)

| setup.exe<br>Wydawca: Nieznany<br>Pochodzenie pliku: Pobrany z Internetu<br>Pokaż więcej szczegółów |
|----------------------------------------------------------------------------------------------------|
| Tak Nie                                                                                             |

Wybieramy "Dalej"

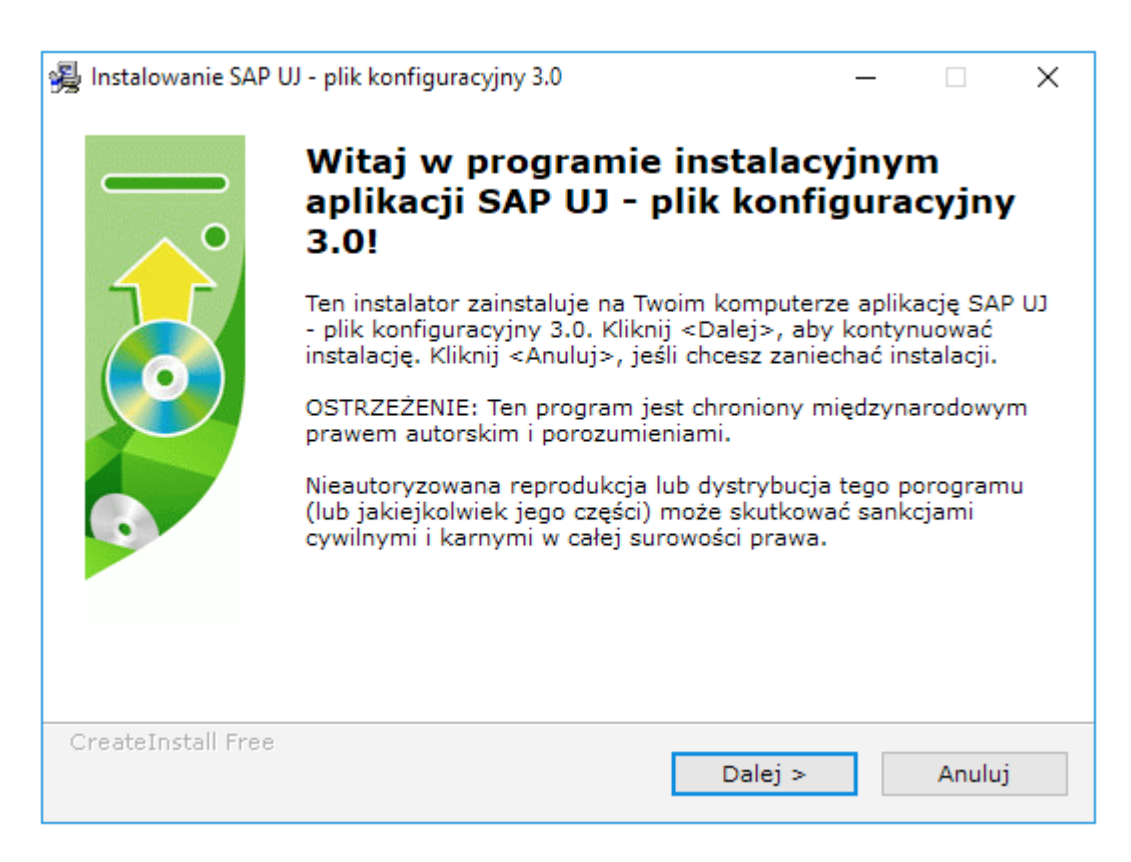

Wybieramy "Dalej"

| 🖓 Instalowanie SAP UJ - plik konfiguracyjny 3.0                                                                                                    | —     |        | $\times$ |
|----------------------------------------------------------------------------------------------------|-------|--------|----------|
| Katalog docelowy                                                                                                    |       | -      |          |
| Wybierz katalog docelowy, w którym aplikacja SAP UJ - plik<br>konfiguracyjny 3.0 będzie zainstalowana.                                                                                 |       |        | 0)       |
| Instalator zainstaluje pliki w poniższym katalogu.<br>Jeśli chcesz zainstalować aplikację SAP UJ - plik konfiguracyjny<br>katalogu, kliknij <wybierz> i znajdź inny katalog.</wybierz> | 3.0 w | innym  |          |
| Katalog docelowy                                                                                                    |       |        |          |
| C:\Program Files\SAP UJ - plik konfiguracyjny                                                                                                    | Wybie | erz    |          |
| Wymagane miejsce: 708B                                                                                                    |       |        |          |
| Dostępne miejsce: 282.34GB                                                                                                    |       |        |          |
| Cura sta In stall. Fue a                                                                                                    |       |        |          |
| <ul> <li>Vstecz</li> <li>Dalej &gt;</li> </ul>                                                                                                    |       | Anuluj | j        |

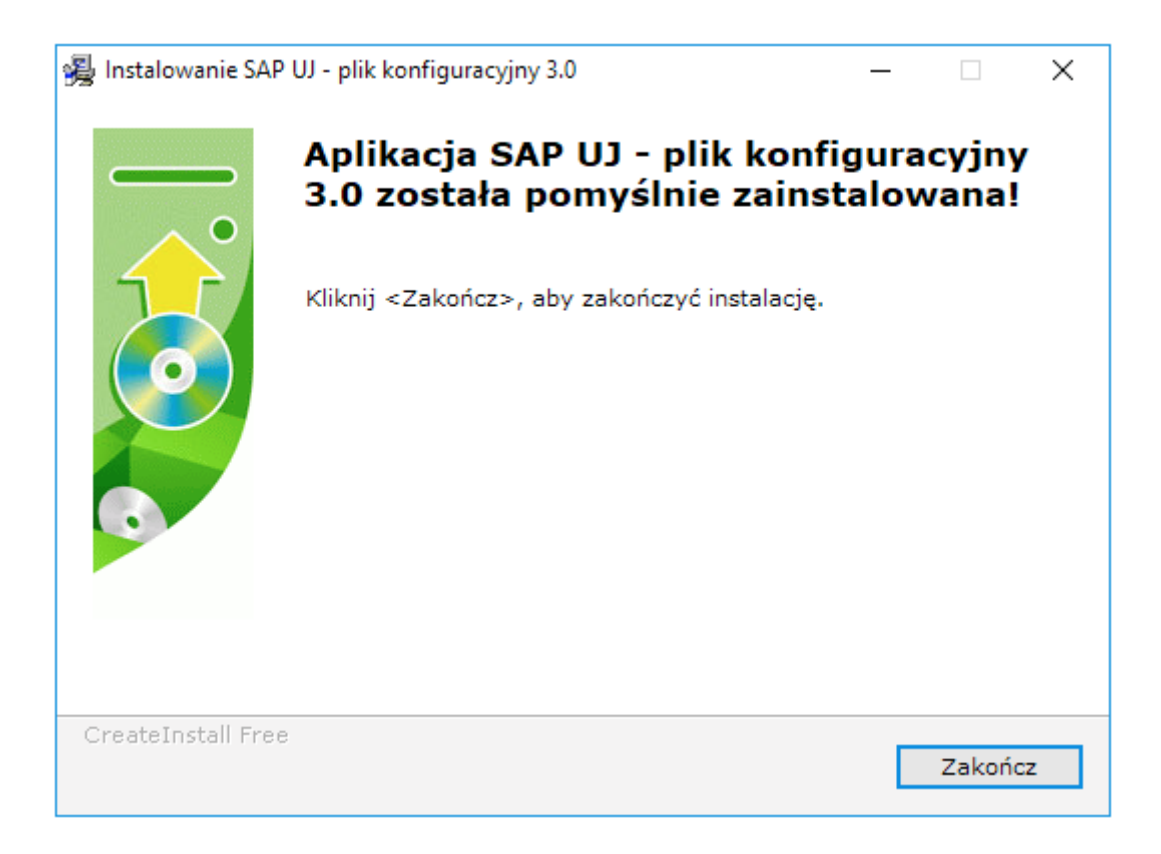

## 5.Logujemy się do systemu

Logowanie do systemu SAP następuje po wcześniejszym nawiązaniu połączenia z extranetem.

Dane do logowania do systemu SAP UJ są tożsame z danymi do logowania do Portalu Informacyjnego UJ: https://pi.uj.edu.pl.

Pracownicy etatowi UJ mogą restarować swoje dane do logowania za pomocą strony internetowej: <u>https://www.sapiens.uj.edu.pl/zmianahasla/</u>

## Kontakt z administratorem SAP UJ

Pytania dot. Instalacji programu można kierować na adres: sapiens.basis@uj.edu.pl

## Dowiedz się więcej

Informacje dotyczące pracy w systemie SAP UJ znajdują się: https://www.sapiens.uj.edu.pl/